# How to access and decode ProtoDUNE-II data

Julio Ureña

**IFIC** - Valencia

Waffles tutorial - 5 December 2024

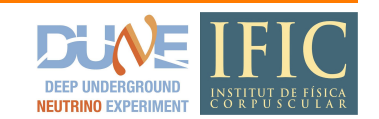

### Outline

The steps we will go through are

1) Create a DAQ-Build-Tools (DBT) environment

It is needed to have access to the DAQ libraries which are used, in our case, to read the PDS data from the DAQ output files (HDF5) into Waffles objects (Waveform, WaveformSet etc.)

- 2) Install Waffles within your DBT environment Waffles [1] readers need access to the DAQ libraries
- 3) Setup rucio

Rucio is [2] a Data Replica service to get files from Rucio Storage Elements (RSE) around the world. RSEs are provided by collaborating institutions [3]. Most DUNE users are now enabled to use it. New users may not automatically be added.

4) Get an XRootD ticket

RSEs are grid-accessible [3], i.e. specific tool suites to handle data stored there is required, in our case, XRootD which [4] 'gives high performance, scalable fault tolerant access to data repositories of many kinds. The typical usage is to give access to file-based ones'.

5) Create a WaveformSet object

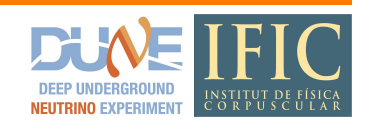

To be able to go through the steps shown in this slides you need to

- have access to lxplus,
- be able to kerberos-authenticate to FNAL.GOV and
- have access to rucio

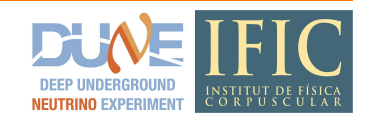

Navigate to the folder where you will create your DBT environment, then:

```
@lxplus $ source /cvmfs/dunedaq.opensciencegrid.org/setup_dunedaq.sh
@lxplus $ setup_dbt latest
@lxplus $ dbt-create -1
@lxplus $ dbt-create fddaq-v4.4.7-a9 <dbt_dir>
@lxplus $ cd <dbt_dir>
@lxplus $ source <dbt_dir>/env.sh
```

[jurenago@lxplus9122 tutorial]\$ source /cvmfs/dunedaq.opensciencegrid.org/setup\_dunedaq.sh [jurenago@lxplus9122 tutorial]\$

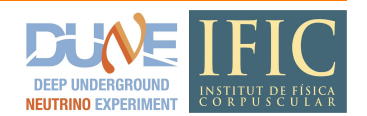

Navigate to the folder where you will create your DBT environment, then:

```
@lxplus $ source /cvmfs/dunedaq.opensciencegrid.org/setup_dunedaq.sh
@lxplus $ setup_dbt latest
@lxplus $ dbt-create -l
@lxplus $ dbt-create fddaq-v4.4.7-a9 <dbt_dir>
@lxplus $ cd <dbt_dir>
@lxplus $ source <dbt_dir>/env.sh
```

[jurenago@lxplus9122 tutorial]\$ setup\_dbt latest Updated /cvmfs/dunedaq.opensciencegrid.org/tools/dbt/v8.3.0/bin -> PATH Updated /cvmfs/dunedaq.opensciencegrid.org/tools/dbt/v8.3.0/scripts -> PATH DBT setuptools loaded [jurenago@lxplus9122 tutorial]\$

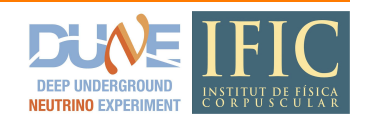

Navigate to the folder where you will create your DBT environment, then:

```
@lxplus $ source /cvmfs/dunedaq.opensciencegrid.org/setup_dunedaq.sh
@lxplus $ setup_dbt latest
@lxplus $ dbt-create -1
@lxplus $ dbt-create fddaq-v4.4.7-a9 <dbt_dir>
@lxplus $ cd <dbt_dir>
@lxplus $ source <dbt_dir>/env.sh
```

.

#### [jurenago@lxplus9122 tutorial]\$ dbt-create -1

- current
- fddaq-v3.1.<u>4</u>-a9
- fddaq-v3.1.4-<u>a9-1</u>
- fddaq-v3.1.4-a9-2
- fddaq-v4.1.0
- fddaq-v4.1.<u>0-a9</u>
- fddaq-v4.1.1
- fddaq-v4.1.1-a9
- fddaq-v4.2.0
- fddaq-v4.2.0-a9
- fddaq-v4.2.0-c8
- fddaq-v4.2.<u>1-a9</u>
- fddaq-v4.2.1-c8

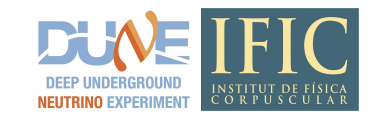

Navigate to the folder where you will create your DBT environment, then:

```
@lxplus $ source /cvmfs/dunedaq.opensciencegrid.org/setup_dunedaq.sh
@lxplus $ setup_dbt latest
@lxplus $ dbt-create -l
@lxplus $ dbt-create fddaq-v4.4.7-a9 <dbt_dir>
@lxplus $ cd <dbt_dir>
@lxplus $ source <dbt dir>/env.sh
```

[[jurenago@lxplus9122 tutorial]\$ dbt-create fddaq-v4.4.7-a9 dbt Release "fddaq-v4.4.7-a9" requested; interpreting this as release "fddaq-v4.4.7-a9-1" Setting up the Python subsystem.

This script is calling "spack load systems@coredaq-v4.5.7-a9-1"; it will print "Finished loading" on successful completion.

If this is the first time the "spack load ..." command has been run in a while on this node it may take ~15 minutes; this is because cvmfs is populating its local cache. Please be patient; subsequent runs should take less than a minute.

Finished loading

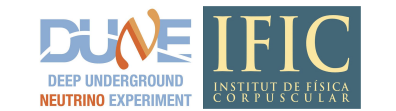

7

Navigate to the folder where you will create your DBT environment, then:

```
@lxplus $ source /cvmfs/dunedaq.opensciencegrid.org/setup_dunedaq.sh
@lxplus $ setup_dbt latest
@lxplus $ dbt-create -1
@lxplus $ dbt-create fddaq-v4.4.7-a9 <dbt_dir>
@lxplus $ cd <dbt_dir>
@lxplus $ source <dbt dir>/env.sh
```

٠

#### Finished loading

INFO [12/05/24 11:44:11]: creating virtual\_env .venv by cloning /cvmfs/dunedaq.opensciencegrid.org/spack/releases/fddaq-v4.4.7-a9-1/.venv. Depending on a variety of factors this can take from several seconds to several minutes...

Total time to run /cvmfs/dunedaq.opensciencegrid.org/tools/dbt/v8.3.0/bin/dbt-create: 77 seconds Start time: Thu Dec 5 11:44:03 CET 2024 End time: Thu Dec 5 11:45:20 CET 2024

See https://dune-daq-sw.readthedocs.io/en/latest/packages/daq-buildtools for build instructions

Script completed successfully

Navigate to the folder where you will create your DBT environment, then:

```
@lxplus $ source /cvmfs/dunedaq.opensciencegrid.org/setup_dunedaq.sh
@lxplus $ setup_dbt latest
@lxplus $ dbt-create -1
@lxplus $ dbt-create fddaq-v4.4.7-a9 <dbt_dir>
@lxplus $ cd <dbt_dir>
@lxplus $ source <dbt dir>/env.sh
```

[jurenago@lxplus9122 tutorial]\$ cd dbt/ [jurenago@lxplus9122 dbt]\$ source env.sh Updated /cvmfs/dunedaq.opensciencegrid.org/tools/dbt/v8.3.0/bin -> PATH Updated /cvmfs/dunedaq.opensciencegrid.org/tools/dbt/v8.3.0/scripts -> PATH DBT setuptools loaded Work area: '/afs/cern.ch/work/j/jurenago/private/tutorial/dbt'

This script hasn't yet been sourced (successfully) in this shell; setting up the build environment

This script is calling "spack load fddaq@fddaq-v4.4.7-a9-1"; it will print "Finished loading" on successful completion.

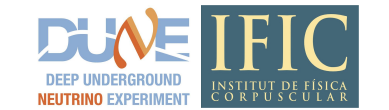

Navigate to the folder where you will create your DBT environment, then:

```
@lxplus $ source /cvmfs/dunedaq.opensciencegrid.org/setup_dunedaq.sh
@lxplus $ setup_dbt latest
@lxplus $ dbt-create -1
@lxplus $ dbt-create fddaq-v4.4.7-a9 <dbt_dir>
@lxplus $ cd <dbt_dir>
@lxplus $ source <dbt dir>/env.sh
```

If this is the first time the "spack load ..." command has been run in a while on this node it may take ~15 minutes; this is because cvmfs is populating its local cache. Please be patient; subsequent runs should take less than a minute.

Finished loading

Now loading devtools for latest CMake, gcc, etc.

Found venv in the current workarea, activating it now...

```
Updating paths...
```

```
This script has been sourced successfully
```

#### 2. Install Waffles within your DBT environment

Activate the DBT environment (source env.sh), navigate to the folder where you will download waffles, then:

@lxplus (dbt) \$ cd <repos\_dir>
@lxplus (dbt) \$ git clone https://github.com/DUNE/waffles.git
@lxplus (dbt) \$ cd waffles
@lxplus (dbt) \$ pip install -r requirements.txt
@lxplus (dbt) \$ pip install .

(dbt) [jurenago@lxplus9122 repositories]\$ git clone https://github.com/DUNE/waffles.git Cloning into 'waffles'... remote: Enumerating objects: 3020, done. remote: Counting objects: 100% (1259/1259), done. remote: Compressing objects: 100% (404/404), done. remote: Total 3020 (delta 897), reused 966 (delta 769), pack-reused 1761 (from 1) Receiving objects: 100% (3020/3020), 4.40 MiB | 6.27 MiB/s, done. Resolving deltas: 100% (1750/1750), done. (dbt) [jurenago@lxplus9122 repositories]\$

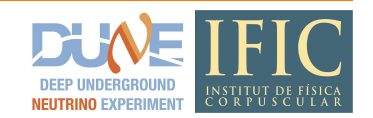

#### 2. Install Waffles within your DBT environment

Activate the DBT environment (source env.sh), navigate to the folder where you will download waffles, then:

@lxplus (dbt) \$ cd <repos\_dir>
@lxplus (dbt) \$ git clone https://github.com/DUNE/waffles.git
@lxplus (dbt) \$ cd waffles
@lxplus (dbt) \$ pip install -r requirements.txt
@lxplus (dbt) \$ pip install .

(dbt) [jurenago@lxplus9122 repositories]\$ cd waffles/ (dbt) [jurenago@lxplus9122 waffles]\$ pip install -r requirements.txt Collecting awkward (from -r requirements.txt (line 1)) Obtaining dependency information for awkward from https://files.pythonhosted.org/packages/c2/91/3bc90f6a3f109f41edaedba0 a23ad9b1d1a2ae6739ebef4678b97d4f0901/awkward-2.7.1-py3-none-any.whl.metadata Downloading awkward-2.7.1-py3-none-any.whl.metadata (7.0 kB) Collecting inquirer (from -r requirements.txt (line 2)) Obtaining dependency information for inquirer from https://files.pythonhosted.org/packages/a4/b2/be907c8c0f8303bc4b10089 f5470014c3bf3521e9b8d3decf3037fd94725/inquirer-3.4.0-pv3-none-anv.whl.metadata Using cached inquirer-3.4.0-py3-none-any.whl.metadata (6.8 kB) Collecting ipywidgets (from -r requirements.txt (line 3)) Obtaining dependency information for ipywidgets from https://files.pythonhosted.org/packages/22/2d/9c0b76f2f9cc0ebede1b9 371b6f317243028ed60b90705863d493bae622e/ipywidgets-8.1.5-py3-none-any.whl.metadata Using cached ipywidgets-8.1.5-py3-none-any.whl.metadata (2.3 kB) Collecting matplotlib (from -r requirements.txt (line 4)) Obtaining dependency information for matplotlib from https://files.pythonhosted.org/packages/4a/86/bb508f20bdda70b5e7afd

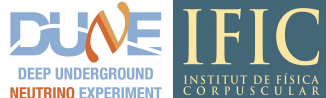

#### 2. Install Waffles within your DBT environment

Activate the DBT environment (source env.sh), navigate to the folder where you will download waffles, then:

@lxplus (dbt) \$ cd <repos\_dir>
@lxplus (dbt) \$ git clone https://github.com/DUNE/waffles.git
@lxplus (dbt) \$ cd waffles
@lxplus (dbt) \$ pip install -r requirements.txt
@lxplus (dbt) \$ pip install .

(dbt) [jurenago@lxplus9122 waffles]\$ pip install . Processing /afs/cern.ch/work/j/jurenago/private/tutorial/repositories/waffles

Preparing metadata (setup.py) ... done Building wheels for collected packages: waffles Building wheel for waffles (setup.py) ... done Created wheel for waffles: filename=waffles-0.1.0-py3-none-any.whl size=136160 sha256=8c80a8558af76f5b93e16739c77594479b 91b77f331c53b46b70efc6a39c50e5 Stored in directory: /tmp/jurenago/pip-ephem-wheel-cache-ce845vjd/wheels/60/75/25/1a4382574d13de42c0caee181daba5d15c9adf 6d1299750391 Successfully built waffles Installing collected packages: waffles Successfully installed waffles-0.1.0

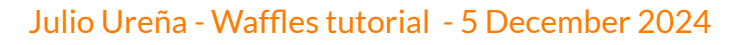

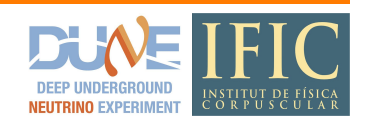

#### 3. Setup rucio

@lxplus (dbt) \$ deactivate
@lxplus \$ cd <repos\_dir>/waffles/scripts
@lxplus \$ source setup rucio a9.sh

(dbt) [jurenago@lxplus9122 waffles]\$ deactivate
[jurenago@lxplus9122 waffles]\$ cd scripts/

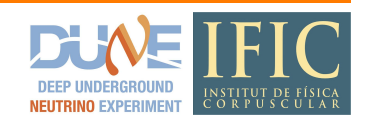

#### 3. Setup rucio

@lxplus (dbt) \$ deactivate
@lxplus \$ cd <repos\_dir>/waffles/scripts
@lxplus \$ source setup rucio a9.sh

This script sets up rucio for Linux Alma 9. Alternatively, for Scientific Linux 7 run setup rucio a9.sh

```
[jurenago@lxplus9122 scripts]$ source setup_rucio_2.sh
Checking if /tmp/ can be reused ... no
Authorizing ..... authorized
Fetching certificate ..../cvmfs/larsoft.opensciencegrid.org/spack-packages/opt/spack/linux-almalinux9-x86_64_v2/gcc-11.4.
1/cigetcert-1.20-h5k3aphdddyhcyomqirlgkgjc7salbvv/bin/cigetcert:1221: DeprecationWarning: PKCS#12 support in pyOpenSSL is
deprecated. You should use the APIs in cryptography.
p12 = crypto.load_pkcs12(pkcs12cert, p12password)
/cvmfs/larsoft.opensciencegrid.org/spack-packages/opt/spack/linux-almalinux9-x86_64_v2/gcc-11.4.1/cigetcert-1.20-h5k3aphdd
dyhcyomqirlgkgjc7salbvv/bin/cigetcert:1221: DeprecationWarning: str for passphrase is no longer accepted, use bytes
p12 = crypto.load_pkcs12(pkcs12cert, p12password)
/fetched
Storing certificate in /tmp/
Your certificate is valid until: Thu Dec 12 13:05:40 2024
```

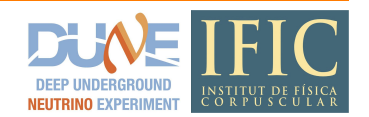

Julio Ureña - Waffles tutorial - 5 December 2024

#### 3. Setup rucio

@lxplus (dbt) \$ deactivate
@lxplus \$ cd <repos\_dir>/waffles/scripts
@lxplus \$ source setup rucio a9.sh

This script sets up rucio for Linux Alma 9. Alternatively, for Scientific Linux 7 run setup rucio a9.sh

```
Your certificate is valid until: Thu Dec 12 13:05:40 2024

status : ACTIVE

account :

email :

deleted_at : None

updated_at : 2024-04-12T03:34:11

suspended_at : None

account_type : USER

created_at : 2024-04-12T03:34:11

Contacting voms1.fnal.gov:15042 [/DC=org/DC=incommon/C=US/ST=Illinois/O=Fermi Research Alliance/CN=voms1.fnal.gov] "dune".

.

.

Remote VOMS server contacted succesfully.

Created proxy in /tmp/

.

Your proxy is valid until Tue Dec 10 13:06:00 CET 2024
```

### 4. Get an XRootD ticket

Still in <repos dir>/waffles/scriptsand with the kerberos authentication ticket to FNAL.GOV, run

@lxplus \$ source setup\_ifdhc.sh

[jurenago@lxplus9122 scripts]\$ source setup\_ifdhc.sh Setting up larsoft UPS area... /cvmfs/larsoft.opensciencegrid.org Setting up DUNE UPS area... /cvmfs/dune.opensciencegrid.org/products/dune/ perl: symbol lookup error: /cvmfs/larsoft.opensciencegrid.org/products/mrb/v6\_09\_07/slf7.x86\_64/CPAN/lib/perl5/x86\_64-linu x-thread-multi/auto/Cwd/Cwd.so: undefined symbol: Perl\_xs\_apiversion\_bootcheck /cvmfs/fermilab.opensciencegrid.org/products/common/db//../prd/cigetcert/v1\_20\_4/Linux64bit-3-10-2-17/bin/cigetcert: line 22: /usr/bin/python: No such file or directory Contacting voms1.fnal.gov:15042 [/DC=org/DC=incommon/C=US/ST=Illinois/O=Fermi Research Alliance/CN=voms1.fnal.gov] "dune". Remote VOMS server contacted succesfully. WARNING: proxy lifetime limited to issuing credential lifetime. Created proxy in /tmp/ Your proxy is valid until Tue Dec 10 13:06:00 CET 2024 Attempting OIDC authentication with https://htvaultprod.fnal.gov:8200 Complete the authentication at: https://cilogon.org/device/?user\_code=QQC-93X-2LN No web open command defined, please copy/paste the above to any web browser

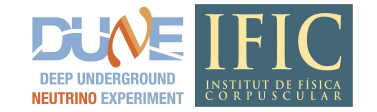

#### 4. Get an XRootD ticket

@lxplus \$ source setup ifdhc.sh

Still in <repos dir>/waffles/scriptsand with the kerberos authentication ticket to FNAL.GOV, run

٠ Waiting for response in web browser Storing vault token in /run/user/ /vt Saving credkey to /afs/cern.ch/user/j/ Saving refresh token ... done Attempting to get token from https://htvaultprod.fnal.gov:8200 ... succeeded Storing bearer token in /tmp/bt\_token\_dune\_Analysis\_\_ Copying 864189264 bytes https://fndcadoor.fnal.gov:2880/dune/tape\_backed/dunepro/hd-protodune/raw/2024/detector/cosmics/No ne/00/02/63/65/np04hd raw run026365 0001 dataflow0 datawriter 0 20240522T135540.hdf5 => file:///afs/cern.ch/work/j/jurenag o/private/repositories/waffles/scripts/np04hd\_raw\_run026365\_0001\_dataflow0\_datawriter\_0\_20240522T135540.hdf5 gfal-copy error: 17 (File exists) - The file exists and overwrite is not set Perhaps you forgot a -D to indicate destination is a directory? Thu Dec 5 13:24:44 2024 program: www cp.sh https://fndcadoor.fnal.gov:2880/dune/tape backed/dunepro/hd-protodune/raw/2024/detector/cosmics/None/ 00/02/63/65/np04hd raw run026365 0001 dataflow0 datawriter 0 20240522T135540.hdf5 /afs/cern.ch/work/j/jurenago/private/rep ositories/waffles/scripts/.exited status 17 delaving 1 ... Thu Dec 5 13:24:47 2024 retrying... Copying 864189264 bytes https://fndcadoor.fnal.gov:2880/dune/tape backed/dunepro/hd-protodune/raw/2024/detector/cosmics/No ne/00/02/63/65/np04hd raw run026365 0001 dataflow0 datawriter 0 20240522T135540.hdf5 => file:///afs/cern.ch/work/j/jurenag o/private/repositories/waffles/scripts/np04hd\_raw\_run026365\_0001\_dataflow0\_datawriter\_0\_20240522T135540.hdf5

#### Consider run 29297 - check if the rucio paths for such run are already available in

/eos/experiment/neutplatform/protodune/experiments/ProtoDUNE-II/PDS\_Commissioning/waffles/1\_rucio\_pat

| hs          |              |               |              |              |              |              |              |              |              |              |            |
|-------------|--------------|---------------|--------------|--------------|--------------|--------------|--------------|--------------|--------------|--------------|------------|
| (dbt) [jure | nago@lxplus9 | 122 test]\$ c | d /eos/exper | iment/neutpl | atform/proto | dune/experim | ents/ProtoDU | NE-II/PDS_Co | mmissioning/ | waffles/1_ru | cio_paths  |
| (dbt) [jure | nago@lxplus9 | 122 1_rucio_  | paths]\$ ls  |              |              |              |              |              |              |              |            |
| 025106.txt  | 026140.txt   | 026263.txt    | 026487.txt   | 026631.txt   | 027211.txt   | 027384.txt   | 027752.txt   | 027951.txt   | 028181.txt   | 028563.txt   | 029657.txt |
| 025107.txt  | 026141.txt   | 026265.txt    | 026490.txt   | 026634.txt   | 027212.txt   | 027385.txt   | 027754.txt   | 027952.txt   | 028183.txt   | 028586.txt   | 029681.txt |
| 025108.txt  | 026145.txt   | 026270.txt    | 026491.txt   | 026636.txt   | 027213.txt   | 027386.txt   | 027758.txt   | 027965.txt   | 028186.txt   | 028595.txt   | 029697.txt |
| 025109.txt  | 026147.txt   | 026271.txt    | 026512.txt   | 026639.txt   | 027214.txt   | 027387.txt   | 027762.txt   | 027971.txt   | 028187.txt   | 028600.txt   | 029698.txt |
| 025123.txt  | 026149.txt   | 026272.txt    | 026513.txt   | 026640.txt   | 027215.txt   | 027388.txt   | 027801.txt   | 027973.txt   | 028188.txt   | 028602.txt   | 029699.txt |
| 025125.txt  | 026152.txt   | 026273.txt    | 026514.txt   | 026649.txt   | 027216.txt   | 027389.txt   | 027803.txt   | 027975.txt   | 028189.txt   | 028605.txt   | 029701.txt |
| 025130.txt  | 026154.txt   | 026274.txt    | 026515.txt   | 026650.txt   | 027217.txt   | 027390.txt   | 027805.txt   | 027980.txt   | 028191.txt   | 028610.txt   | 029704.txt |
| 025141.txt  | 026155.txt   | 026275.txt    | 026516.txt   | 026683.txt   | 027218.txt   | 027391.txt   | 027808.txt   | 027997.txt   | 028193.txt   | 028622.txt   | 029753.txt |
| 025145.txt  | 026156.txt   | 026281.txt    | 026517.txt   | 026685.txt   | 027219.txt   | 027392.txt   | 027810.txt   | 028005.txt   | 028195.txt   | 028623.txt   | 029754.txt |

They are not

[jurenago@lxplus9122 ~]\$ cd /eos/experiment/neutplatform/protodune/experiments/ProtoDUNE-II/PDS\_Commissioning/waffles/1\_ru cio\_paths

[jurenago@lxplus9122 1\_rucio\_paths]\$ ls 029297.txt ls: cannot access '029297.txt': No such file or directory

[jurenago@lxplus9122 1\_rucio\_paths]\$

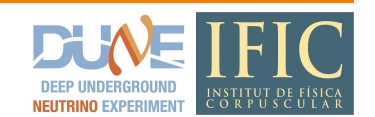

They are not. Get them by running <repos\_dir>/waffles/scripts/get\_rucio.pygiving the targeted runs via the --runs parameter

| (dbt) [jurenago@lxplus9122 scripts]\$ python get_rucio.pyruns 29297                                                                                                    |
|----------------------------------------------------------------------------------------------------|
| Getting the path for run 29297:                                                                                                    |
| You are the first one looking for this file. Let's get the rucio paths!.<br>You are the first one to look at the paths of run 029297!!<br>get_protodunehd_files.sh: line 54: rucio: command not found<br>Configuring rucio in Red Hat Enterprise Linux: 9.5<br>2024-12-05 13:58:58 https://authentication.fnal.gov/krb5conf/SL7/krb5.conf<br>Resolving authentication.fnal.gov (authentication.fnal.gov) 2620:6a:0:105:f0:0:105:43, 131.225.105.111<br>Connecting to authentication.fnal.gov (authentication.fnal.gov) 2620:6a:0:105:f0:0:105:43 :443 connected.<br>HTTP request sent, awaiting response 200 OK<br>Length: 12552 (12K) [text/plain] |
| Saving to:                                                                                                    |
| 100%[===================================                                                                                                    |

٠

٠

2024-12-05 13:58:59 (220 MB/s) -

saved [12552/12552]

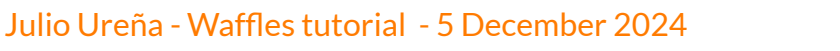

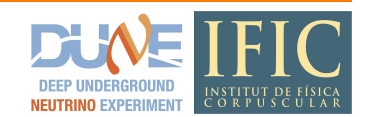

They are not. Get them by running <repos\_dir>/waffles/scripts/get\_rucio.pygiving the targeted runs via the --runs parameter .

/eos/experiment/neutplatform/protodune/dune/hd-protodune/6c/a0/np04hd\_raw\_run029297\_0000\_dataflow0\_datawriter\_0\_20240925T1 04111.hdf5 /eos/experiment/neutplatform/protodune/dune/hd-protodune/a8/74/np04hd\_raw\_run029297\_0000\_dataflow1\_datawriter\_0\_20240925T1 04110.hdf5 /eos/experiment/neutplatform/protodune/dune/hd-protodune/31/70/np04hd raw run029297 0000 dataflow2 datawriter 0 20240925T1 04110.hdf5 /eos/experiment/neutplatform/protodune/dune/hd-protodune/e8/25/np04hd raw run029297 0000 dataflow3 datawriter 0 20240925T1 04110.hdf5 /eos/experiment/neutplatform/protodune/dune/hd-protodune/39/62/np04hd\_raw\_run029297\_0000\_dataflow4\_datawriter\_0\_20240925T1 04110.hdf5 /eos/experiment/neutplatform/protodune/dune/hd-protodune/6b/6f/np04hd\_raw\_run029297\_0000\_dataflow5\_datawriter\_0\_20240925T1 04110.hdf5 /eos/experiment/neutplatform/protodune/dune/hd-protodune/d4/df/np04hd\_raw\_run029297\_0000\_dataflow6\_datawriter\_0\_20240925T1 04110.hdf5 /eos/experiment/neutplatform/protodune/dune/hd-protodune/3c/7a/np04hd\_raw\_run029297\_0000\_dataflow7\_datawriter\_0\_20240925T1 04111.hdf5

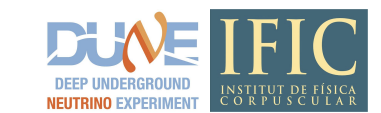

#### The rucio paths should have been stored to

/eos/experiment/neutplatform/protodune/experiments/ProtoDUNE-II/PDS\_Commissioning/waffles/1\_rucio\_pat hs/029297.txt

[jurenago@lxplus9122 1\_rucio\_paths]\$ cat /eos/experiment/neutplatform/protodune/experiments/ProtoDUNE-II/PDS\_Commissioning /waffles/1 rucio paths/029297.txt /eos/experiment/neutplatform/protodune/dune/hd-protodune/6c/a0/np04hd\_raw\_run029297\_0000\_dataflow0\_datawriter\_0\_20240925T1 04111.hdf5 /eos/experiment/neutplatform/protodune/dune/hd-protodune/a8/74/np04hd raw run029297 0000 dataflow1 datawriter 0 20240925T1 04110.hdf5 /eos/experiment/neutplatform/protodune/dune/hd-protodune/31/70/np04hd raw run029297 0000 dataflow2 datawriter 0 20240925T1 04110.hdf5 /eos/experiment/neutplatform/protodune/dune/hd-protodune/e8/25/np04hd\_raw\_run029297\_0000\_dataflow3\_datawriter\_0\_20240925T1 04110.hdf5 /eos/experiment/neutplatform/protodune/dune/hd-protodune/39/62/np04hd\_raw\_run029297\_0000\_dataflow4\_datawriter\_0\_20240925T1 04110.hdf5 /eos/experiment/neutplatform/protodune/dune/hd-protodune/6b/6f/np04hd\_raw\_run029297\_0000\_dataflow5\_datawriter\_0\_20240925T1 04110.hdf5 /eos/experiment/neutplatform/protodune/dune/hd-protodune/d4/df/np04hd\_raw\_run029297\_0000\_dataflow6\_datawriter\_0\_20240925T1 04110.hdf5 /eos/experiment/neutplatform/protodune/dune/hd-protodune/3c/7a/np04hd\_raw\_run029297\_0000\_dataflow7\_datawriter\_0\_20240925T1 04111.hdf5

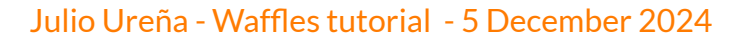

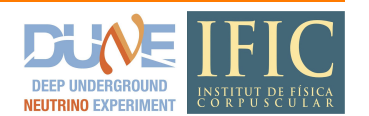

The path to the newly created file (containing the rucio paths) can be given to the <code>rucio\_filepath</code> variable defined in <repos\_dir>/waffles/test/wtest\_hdf5\_reader.py. This python script is a simple demonstration on how the waffles reading tools can be used to create a waffles WaveformSet object and save it to a pickle file.

This script takes the rucio paths stored in the given file, and creates a WaveformSet encapsulating the data found in the **first** rucio path.

![](_page_22_Figure_3.jpeg)

![](_page_22_Picture_5.jpeg)

```
This WaveformSet object is saved to the wfset.pkl file alongside
<repos_dir>/waffles/test/wtest_hdf5_reader.py
```

(dbt) [jurenago@lxplus9122 test]\$ python3 wtest\_hdf5\_reader.py Your files are stored in /eos/ ['/eos/experiment/neutplatform/protodune/dune/hd-protodune/6c/a0/np04hd\_raw\_run029297\_0000\_dataflow0\_datawriter\_0\_20240925 T104111.hdf5', '/eos/experiment/neutplatform/protodune/dune/hd-protodune/a8/74/np04hd\_raw\_run029297\_0000\_dataflow1\_datawriter\_0\_20240925 T104111.hdf5', '/eos/experiment/neutplatform/protodune/dune/hd-protodune/31/70/np04hd\_raw\_run029297\_0000\_dataflow1\_datawriter\_0\_20240925T104110.hdf5', '/eos/experiment/neutplatform/protodune/dune/hd-protodune/31/70/np04hd\_raw\_run029297\_0000\_dataflow3\_datawriter\_0\_20240925T104110.hdf5', '/eos/experiment/neutplatform/protodune/dune/hd-protodune/dune/hd-protodune/39/62/n p04hd\_raw\_run029297\_0000\_dataflow4\_datawriter\_0\_20240925T104110.hdf5', '/eos/experiment/neutplatform/protodune/dune/hd-protodune/dune/hd-protodune/dz/7a/np04hd\_raw\_run029297\_0000\_dataflow7\_datawriter\_0\_20240925T104110.hdf5', '/eos/experiment/neutpl atform/protodune/dune/hd-protodune/3c/7a/np04hd\_raw\_run029297\_0000\_dataflow7\_datawriter\_0\_20240925T104111.hdf5'] run\_numb= 29297 452it [00:06, 71.83it/s] (dbt) [jurenago@lxplus9122 test]\$ ls wfset.pkl] wtest\_hdf5\_reader.py

If the given HDF5 is stored in /eos then WaveformSet\_from\_hdf5\_file()can directly instantiate a hdf5libs.HDF5RawDataFileobject given the HDF5 filepath. P.e. the data from run 29297 is hosted in /eos

![](_page_23_Picture_5.jpeg)

That is not always the case though. HDF5 files might be stored somewhere around the world, i.e. in RSEs of collaborating institutions. If the HDF5 file is not stored in /eos, then WaveformSet\_from\_hdf5\_file()uses XRootD to temporarily copy the targeted HDF5 file from the XRootD server to /tmp

Take for example run 26188:

(dbt) [jurenago@lxplus9122 ~]\$ cat /eos/experiment/neutplatform/protodune/experiments/ProtoDUNE-II/PDS\_Commissioning/waffles/1\_rucio\_paths/026118. txt root://xrootd.pic.es:1094/pnfs/pic.es/data/dune/RSE/hd-protodune/f6/54/np04hd\_raw\_run026118\_0000\_dataflow0\_datawriter\_0\_20240509T193347.hdf5 root://xrootd.pic.es:1094/pnfs/pic.es/data/dune/RSE/hd-protodune/ca/14/np04hd\_raw\_run026118\_0000\_dataflow1\_datawriter\_0\_20240509T193346.hdf5 root://xrootd.pic.es:1094/pnfs/pic.es/data/dune/RSE/hd-protodune/6c/7e/np04hd\_raw\_run026118\_0000\_dataflow2\_datawriter\_0\_20240509T193346.hdf5 root://xrootd.pic.es:1094/pnfs/pic.es/data/dune/RSE/hd-protodune/37/b6/np04hd\_raw\_run026118\_0000\_dataflow3\_datawriter\_0\_20240509T193346.hdf5 root://xrootd.pic.es:1094/pnfs/pic.es/data/dune/RSE/hd-protodune/37/b6/np04hd\_raw\_run026118\_0000\_dataflow3\_datawriter\_0\_20240509T193346.hdf5 root://xrootd.pic.es:1094/pnfs/pic.es/data/dune/RSE/hd-protodune/4d/1f/np04hd\_raw\_run026118\_0000\_dataflow4\_datawriter\_0\_20240509T193346.hdf5 root://xrootd.pic.es:1094/pnfs/pic.es/data/dune/RSE/hd-protodune/4d/1f/np04hd\_raw\_run026118\_0000\_dataflow4\_datawriter\_0\_20240509T193346.hdf5 root://xrootd.pic.es:1094/pnfs/pic.es/data/dune/RSE/hd-protodune/2618\_0000\_dataflow5\_datawriter\_0\_20240509T193346.hdf5

![](_page_24_Picture_4.jpeg)

Running <repos\_dir>/waffles/test/wtest\_hdf5\_reader.pyfor such a run gives

![](_page_25_Figure_2.jpeg)

(dbt) [jurenago@lxplus9122 test]\$ python3 wtest\_hdf5\_reader.py

Your files are stored around the world.

[WARNING] Check you have a correct configuration to use XRootD

['root://xrootd.pic.es:1094/pnfs/pic.es/data/dune/RSE/hd-protodune/f6/54/np04hd\_raw\_run026118\_0000\_dataflow0\_datawriter\_0\_20240509T193347.hdf5', ' root://xrootd.pic.es:1094/pnfs/pic.es/data/dune/RSE/hd-protodune/ca/14/np04hd\_raw\_run026118\_0000\_dataflow1\_datawriter\_0\_20240509T193346.hdf5', 'ro ot://xrootd.pic.es:1094/pnfs/pic.es/data/dune/RSE/hd-protodune/6c/7e/np04hd\_raw\_run026118\_0000\_dataflow2\_datawriter\_0\_20240509T193346.hdf5', 'ro ://xrootd.pic.es:1094/pnfs/pic.es/data/dune/RSE/hd-protodune/6c/7e/np04hd\_raw\_run026118\_0000\_dataflow2\_datawriter\_0\_20240509T193346.hdf5', 'root ://xrootd.pic.es:1094/pnfs/pic.es/data/dune/RSE/hd-protodune/37/b6/np04hd\_raw\_run026118\_0000\_dataflow3\_datawriter\_0\_20240509T193346.hdf5', 'root:/ /xrootd.pic.es:1094/pnfs/pic.es/data/dune/RSE/hd-protodune/4d/1f/np04hd\_raw\_run026118\_0000\_dataflow4\_datawriter\_0\_20240509T193346.hdf5', 'root:// rootd.pic.es:1094/pnfs/pic.es/data/dune/RSE/hd-protodune/9c/8c/np04hd\_raw\_run026118\_0000\_dataflow5\_datawriter\_0\_20240509T193347.hdf5'] Using XR00TD

[2.682GB/2.682GB][100%][========][50.86MB/s] run\_numb= 26118 10019it [01:56, 85.84it/s] (dbt) [jurenago@lxplus9122 test]\$ ls wfset.pkl wtest\_hdf5\_reader.py

![](_page_25_Picture_9.jpeg)

# **Reference list**

- [1] Waffles documentation webpage <u>https://waffles.readthedocs.io/en/latest/index.html</u>
- [2] Computing basics for DUNE: Data management <u>https://hschellman.github.io/computing-basics/03-data-management/index.html</u>
- [3] Computing basics for DUNE tutorial: Storage spaces <u>https://dune.github.io/computing-basics/02-storage-spaces/index.html</u>
- [4] XRootD webpage <u>https://xrootd.github.io/</u>

![](_page_26_Picture_5.jpeg)